# $\mathbf{x}$

# Validation pour le Swiss QR Code

Instructions pour le portail de validation QR-facture de SIX

Version 1.0, valable à partir du 21 avril 2021

Version 1.0 - 21.04.2021

#### **Remarques générales**

Les commentaires et questions à propos de ce document peuvent être adressés à SIX à l'adresse suivante: <u>support.billing-payments@six-group.com</u>.

Dans un souci de lisibilité, seule la forme masculine est employée. Toutes les dénominations de personnes s'appliquent aux toutes les sexes.

SIX Group SA et les sociétés du groupe («SIX») déclinent toute responsabilité quant à l'exactitude et à l'exhaustivité des informations mises à disposition. De même, SIX ne prend en charge aucune activité de conseil en relation avec les fonctionnalités spécifiques de systèmes pour l'utilisation de la QR-facture, ne met à disposition aucune fonction de contrôle de procédures techniques et n'assume aucune garantie ou responsabilité concernant la mise en œuvre concrète de la standardisation par voie mécanique ou par une technique basée sur une procédure ni concernant des solutions visant à utiliser et à traiter des QR-factures.

SIX met différents moyens auxiliaires à disposition sans engagement. Pour en savoir plus à ce sujet, rendez-vous sur <u>www.paymentstandards.ch</u>.

#### Pouvoir de modification

Les modifications et compléments futurs du document sont effectués par SIX, qui se réserve expressément le droit de changer, compléter ou supprimer intégralement ou partiellement ces informations.

La version actuellement en vigueur du présent document est disponible dans le centre de téléchargement sous <u>www.paymentstandards.ch</u>.

#### **Gestion des versions**

Les versions principales ont le compteur de versions à la première place (Version 1.0; Version 2.0). La modification des versions principales ainsi que des sous-versions sont en lien direct avec les adaptations du portail de validation SIX.

## Documents de référence

Les documents suivants contiennent des spécifications techniques et conceptuelles pour la QR-facture:

| Document/Schéma                                    | Titre                                                                                   | Source |
|----------------------------------------------------|-----------------------------------------------------------------------------------------|--------|
| Implementation<br>Guidelines pour la<br>QR-facture | Spécification du schéma des données et prescriptions de présentation pour la QR-facture | SIX    |
| Style Guide                                        | Spécifications et recommandations de conception pour<br>QR-facture                      | SIX    |
| Règles de traitement                               | Règles de traitement QR-facture (Business Rules)                                        | SIX    |

| Tableau 1: Documents de l |
|---------------------------|
|---------------------------|

| Organisation                                 | Lien                                                                       |
|----------------------------------------------|----------------------------------------------------------------------------|
| SIX                                          | www.iso-payments.ch<br>www.sepa.ch<br>www.six-group.com/interbank-clearing |
| Harmonisation du trafic des paiements suisse | www.paymentstandards.ch                                                    |

 Tableau 2:
 Lien vers les documents de référence sur Internet

Le non-respect des spécifications pour QR-facture peut avoir les conséquences suivantes:

- Des paiements effectués par le payeur ou son établissement financier ne peuvent être saisis.
- Des paiements effectués par le payeur ou son établissement financier ne peuvent être exécutés.
- Une comptabilisation incorrecte ou inexistante des avoirs par l'émetteur de factures ou son établissement financier.
- Des dispositions légales sont violées (p. ex. la protection des données).

© Copyright 2021 SIX Interbank Clearing AG, CH-8021 Zurich

# Table des matières

| Table de  | Table des matières 4                             |   |  |  |
|-----------|--------------------------------------------------|---|--|--|
| 1         | Introduction                                     | 5 |  |  |
| 1.1       | Objet                                            | 5 |  |  |
| 1.2       | Lien et inscription                              | 5 |  |  |
| 2         | Aperçu du processus du portail de validation SIX | 6 |  |  |
| 3         | Principes de la validation                       | 7 |  |  |
| 3.1       | Déroulement d'une validation                     | 7 |  |  |
| 3.2       | Résultats de validation potentiels               | 9 |  |  |
| 3.2.1     | Validation sans erreur.                          | 9 |  |  |
| 3.2.2     | Validation avec erreur                           | 9 |  |  |
| 3.2.3     | Échec de la validation                           | 9 |  |  |
| 4         | Image QR1                                        | 0 |  |  |
| 4.1.1     | Aperçu du processus de validation de l'image QR1 | 0 |  |  |
| 5         | FAQ et Contact 1                                 | 1 |  |  |
| Liste des | Liste des illustrations                          |   |  |  |
| Liste des | tableaux1                                        | 2 |  |  |

## 1 Introduction

Le présent document s'adresse à des établissements financiers, partenaires logiciels et émetteurs de factures qui utilisent le portail de validation de SIX pour contrôler des QR-factures.

## 1.1 Objet

Le présent document contient une description des processus ainsi que des instructions, étape par étape, pour le portail de validation SIX. Les particularités applicables à la validation d'une QR-facture sont décrites et expliquées.

## 1.2 Lien et inscription

Toutes les étapes d'instruction et informations contenues dans le présent document se rapportent au portail de validation SIX pour la QR-facture de SIX, que vous trouverez sur:

Swiss QR-bill Validation.Portal

Pour pouvoir utiliser le portail de validation de SIX, il est nécessaire de s'inscrire. Dès que l'inscription de l'utilisateur a été validée, la connexion au portail de validation de SIX devient possible.

Nous vous prions, avant d'entamer des validations, de lire nos notes d'utilisation. Elles contiennent des informations et des conseils notamment sur les formats autorisés, l'encodage prescrit ainsi que d'autres thèmes.

# 2 Aperçu du processus du portail de validation SIX

L'aperçu du processus sert à la visualisation du déroulement de l'inscription et de la connexion ainsi qu'à la validation dans le portail de validation SIX.

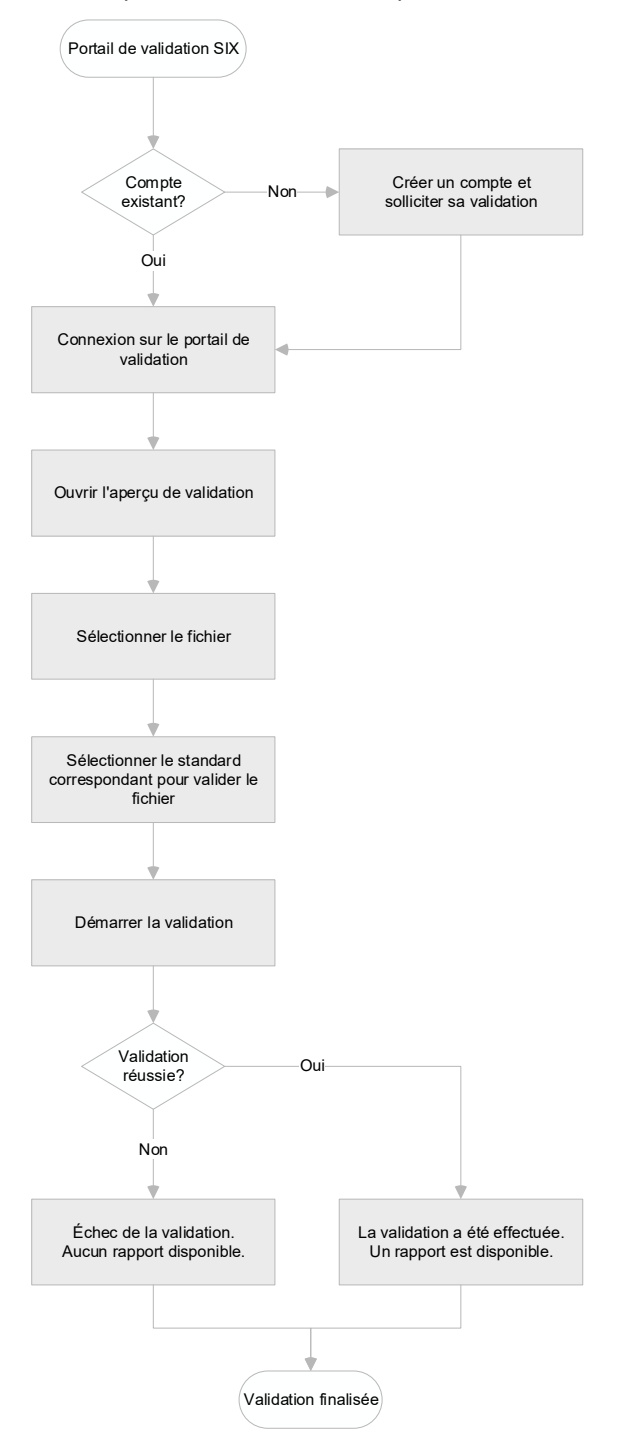

*Illustration 1: Aperçu du processus du portail de validation SIX* 

# 3 Principes de la validation

## 3.1 Déroulement d'une validation

Pour valider les fichiers, cliquez sur l'onglet "Validation" pour passer à la vue d'ensemble de la validation.

|                                                                                                    | Swiss QR-bill Validation.Portal                                                                         |
|----------------------------------------------------------------------------------------------------|----------------------------------------------------------------------------------------------------|
| HOME USAGE HINTS VALIDATION SPS DOCUMENTATION FAQ<br>Validation<br>On this page you can validate your QR text data or a<br>and view the results. | YOUR REQUEST DOWNLOADS                                                                                  |
| Select one or more OR text payload or image files: Choose Files 12 files 1                                                                       | Select a reference standard:<br>© Recently used<br>@ QR;;CH<br>All Reference Standards<br>@ QR;;CH<br>2 |
|                                                                                                    | B Upload Messages                                                                                       |

Illustration 2: Aperçu des paramètres de chargement des fichiers

Le fichier à valider peut être téléchargé par le biais de "Choose Files"(2), Cliquez sur "Ouvrir"(1) après la sélection. Si plusieurs fichiers doivent être validés, ils peuvent être sélectionnés en même temps.

- Il est possible, via «Choose Files» (Choisir fichiers) (1), de cocher et d'ouvrir un ou plusieurs fichiers.
- Il convient ensuite de sélectionner le standard (2) sur le côté droit par rapport auquel fichier doit être contrôlé.
- Le processus est finalisé par «Upload messages» (Télécharger les messages) (3).

Actuellement, un seul standard est disponible pour la QR-facture. Notre portail de validation offre toutefois la possibilité de mettre à disposition plusieurs standards, parmi lesquels vous pouvez sélectionner de manière individuelle le standard adapté pour chaque fichier que vous souhaitez charger.

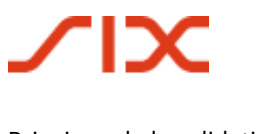

Dès que les fichiers sont chargés, plusieurs options s'offrent à vous pour les valider ou les administrer.

- Pour valider individuellement chaque fichier, vous pouvez sélectionner, sur la colonne de droite, «Validate Now» (Valider maintenant) (4).
- Pour valider tous les fichiers chargés, vous pouvez marquer, au moyen de la case à cocher sur le côté gauche supérieur, toutes les entrées (5). Si vous souhaitez uniquement valider des entrées sélectionnées, vous pouvez les marquer au moyen des cases à cocher correspondantes. Ensuite, sélectionner l'option «Validate Selected Messages» (Valider les messages sélectionnés) (6) et lancer l'exécution de la validation en cliquant sur «Execute» (Exécuter)(7).
- Chaque fichier chargé dispose par ailleurs d'options supplémentaires (8). Outre la possibilité de visionner le fichier et de le télécharger, le fichier peut être effacé ou le standard par rapport auquel le fichier doit être validé peut être modifié.

| Select one or more QR text payload or image files:                                       | Select a reference standard:                                                                        |                                   |                                     |
|------------------------------------------------------------------------------------------|----------------------------------------------------------------------------------------------------|-----------------------------------|-------------------------------------|
| Choose Files                                                                             | <ul> <li>③ Recently used</li> <li>Ⅲ QR;;CH</li> <li>▲ All Reference SI</li> <li>Ⅲ QR;;CH</li> </ul> | tandards                          | *                                   |
| 5 Please Select an Action                                                                | <u>«</u>                                                                                            |                                   | Vpload Messages                     |
| Please Select an Action Validate Selected Messages Change standard for selected messages | Uploaded                                                                                            | Size Reference Standard<br>QR,;CH | Status & Action Result Validate Now |
| <ul> <li>View  Download  Delete  Standard</li> <li>Beispiel_11.jpg</li> </ul>            | one second ago                                                                                      | 7.06 KB<br>QR;;CH                 | Validate<br>Now                     |
| <sup> </sup>                                                                             | one second ago                                                                                      | 58.88 КВ<br>QR;;CH                | Validate<br>Now                     |
| <ul> <li>View  Download  Delete  Standard</li> <li>Beispiel_9.png</li> </ul>             | one second ago                                                                                      | 8.22 KB<br>QR;;CH                 | Validate<br>Now                     |
| 🐵 View 👌 Download 👼 Delete 🔟 Standard                                                    | one second ago                                                                                      | 8.76 KB                           |                                     |

Illustration 3: Aperçu des fichiers chargés

## 3.2 Résultats de validation potentiels

Veuillez noter qu'en raison des différents logiciels utilisés ainsi que des scanners matériels utilisés, les résultats du traitement ou de la validation peuvent différer en d'autres points.

### 3.2.1 Validation sans erreur

Un résultat de test vert portant le statut «Validation complete» (Validation finalisée) signifie que le fichier a pu être validé avec succès et est exempt d'erreur.

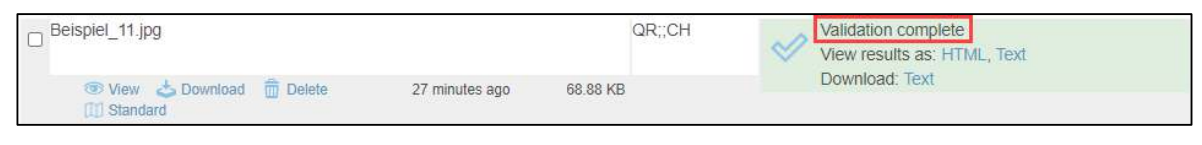

Illustration 4: Validation sans erreur

### 3.2.2 Validation avec erreur

Un résultat de test rouge portant le statut «Validation complete» (Validation finalisée) signifie que le fichier a pu être validé mais qu'il comporte des erreurs. On trouve directement dans l'aperçu une indication du nombre d'erreurs ou d'informations.

| Beispiel_3.png                                                | QR;;CH | Validation complete 1 Error, 1<br>View results as: HTML, Text Note(s) |
|---------------------------------------------------------------|--------|-----------------------------------------------------------------------|
| ⑦ View ☆ Download m Delete one second ago 8.76 KE 11 Standard |        | Download, Text                                                        |

*Illustration 5: Validation avec erreur* 

### 3.2.3 Échec de la validation

Le statut «Validation failed» (Échec de la validation) est affiché lorsqu'un fichier ne peut être validé. Étant donné que la validation n'a pas pu être exécutée, aucun rapport n'est disponible.

| Beispiel_10.png                          |               | QR;;CH  | Validation failed |
|------------------------------------------|---------------|---------|-------------------|
| 🐨 View 📥 Download   Delete<br>🖽 Standard | one month ago | 8.22 KB |                   |

Illustration 6: Échec de la validation

## 4 Image QR

On entend par Image QR le QR-code à proprement parler qui se trouve sur la QR-facture. Il n'est pas possible de charger une QR-facture complète. Si vous disposez d'une QR-facture complète sous forme numérique, découpez l'image QR et l'enregistrez dans l'un des formats d'image autorisés. Sont adaptés, dans ce cadre, en règle générale, tous les outils classiques de capture d'écran ou de découpage.

La validation du fichier image fonctionne de manière analogue, comme décrit dans le chapitre 3.1. Si la validation d'un fichier image échoue, il est recommandé de valider la facture QR sous forme de texte. À cette fin, les informations relatives à la facture doivent être lues à partir du code QR et validées à nouveau sous la forme d'un fichier .txt.

## 4.1.1 Aperçu du processus de validation de l'image QR

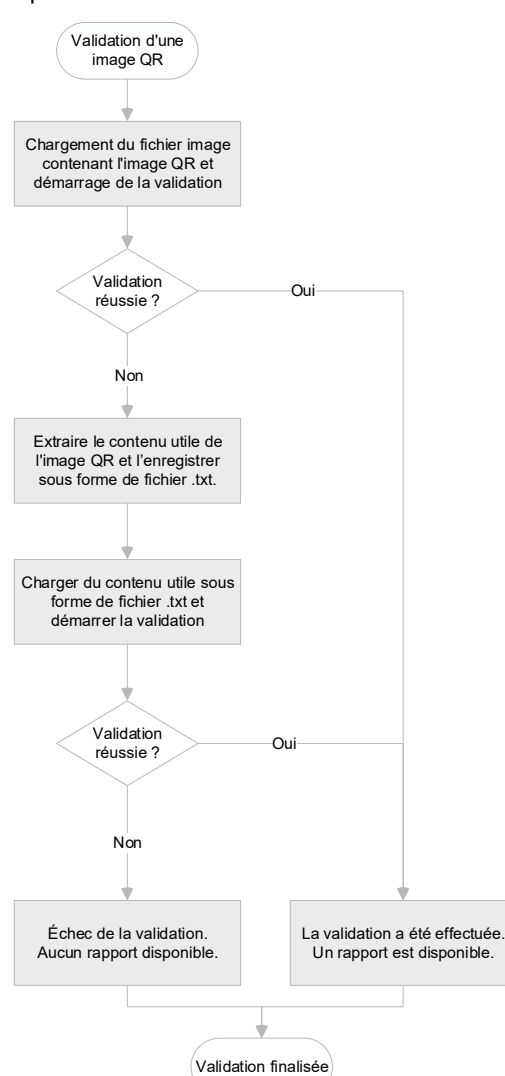

L'aperçu du processus sert à visualiser la validation d'une image QR.

Illustration 7: Aperçu du processus de validation de l'image QR

# 5 FAQ et Contact

Les questions fréquemment posées sont documentées dans «FAQ» et sont au besoin étendues et adaptées.

Pour toute question, observation ou suggestion, notre équipe se tient à votre disposition via le formulaire de contact sous «YOUR REQUEST» (Votre requête).

|                                        |                                      |                                  | Swiss QR-bill Validation.Portal         |
|----------------------------------------|--------------------------------------|----------------------------------|-----------------------------------------|
| IOME USAGE HINTS V                     | ALIDATION SPS DOCUMENTATI            | ION FAQ YOUR REQUEST             | DOWNLOADS                               |
| Your Requ<br>Do you have               | est<br>a message or a question for i | us? We will try to respond       | to your concern as quickly as possible. |
| Please choose a topic<br>Please Choose |                                      | ~                                |                                         |
| Your message                           |                                      | 1                                |                                         |
| Send                                   |                                      |                                  |                                         |
|                                        | Copyright 2021 by SI)<br>DE   EN     | X Disclaimer. Privacy Statement. |                                         |

*Illustration 8: Formulaire de contact* 

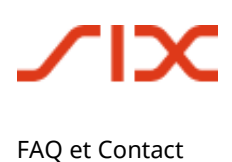

# Liste des illustrations

| Illustration 1: | Aperçu du processus du portail de validation SIX | 6  |
|-----------------|--------------------------------------------------|----|
| Illustration 2: | Aperçu des paramètres de chargement des fichiers | 7  |
| Illustration 3: | Aperçu des fichiers chargés                      | 8  |
| Illustration 4: | Validation sans erreur                           | 9  |
| Illustration 5: | Validation avec erreur                           | 9  |
| Illustration 6: | Échec de la validation                           | 9  |
| Illustration 7: | Aperçu du processus de validation de l'image QR  | 10 |
| Illustration 8: | Formulaire de contact                            | 11 |

# Liste des tableaux

| Tableau 1: | Documents de référence1                            |
|------------|----------------------------------------------------|
| Tableau 2: | Lien vers les documents de référence sur Internet3 |